# SCHOOLCUES TRAINING ACH Set Up

SET UP

Activate your ACH Payments to allow automatic withdrawal from your bank account.

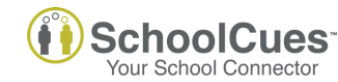

## ACH SET UP – Step I

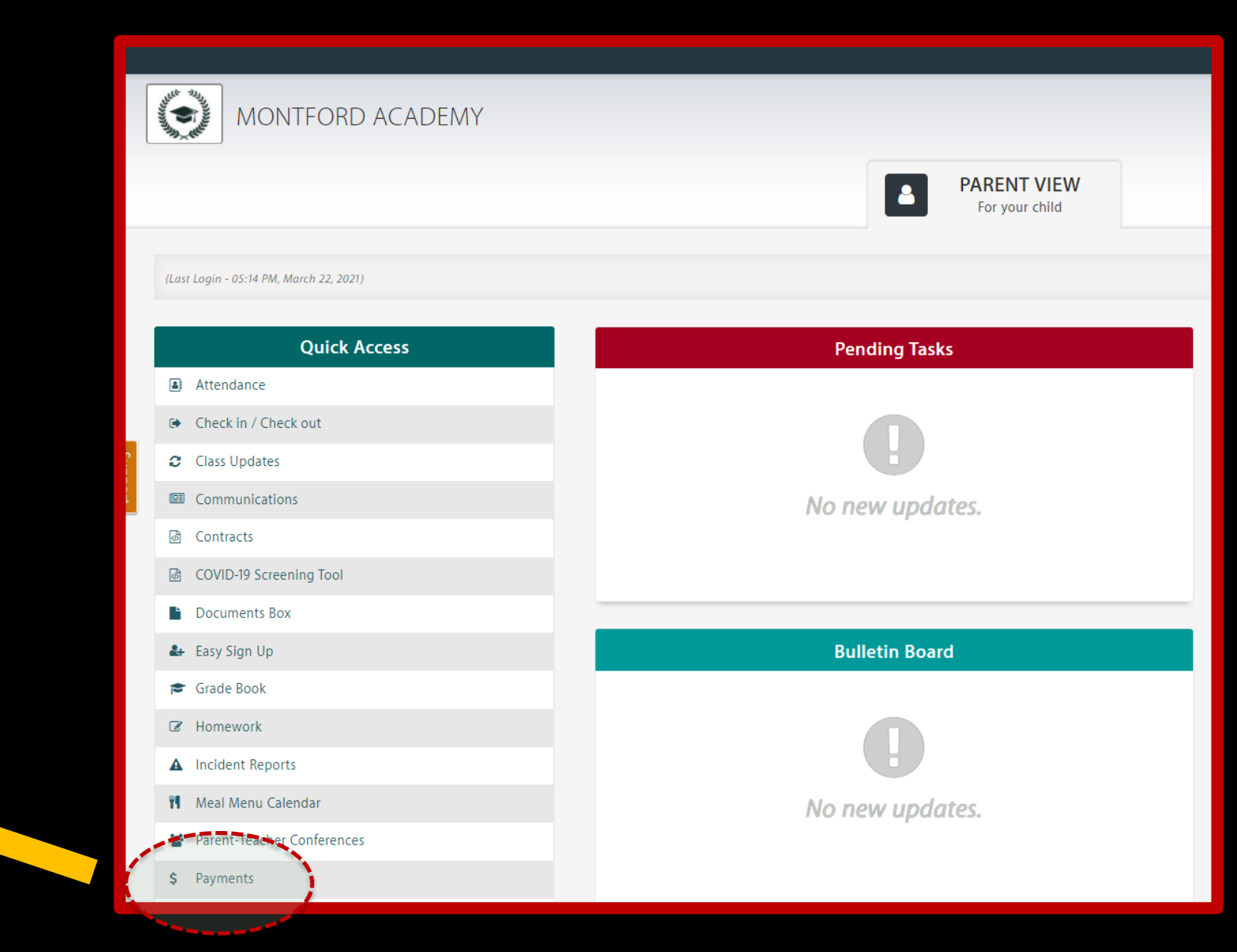

#### In Parent View

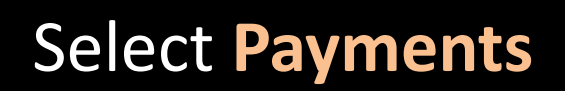

## ACH SET UP – Step II

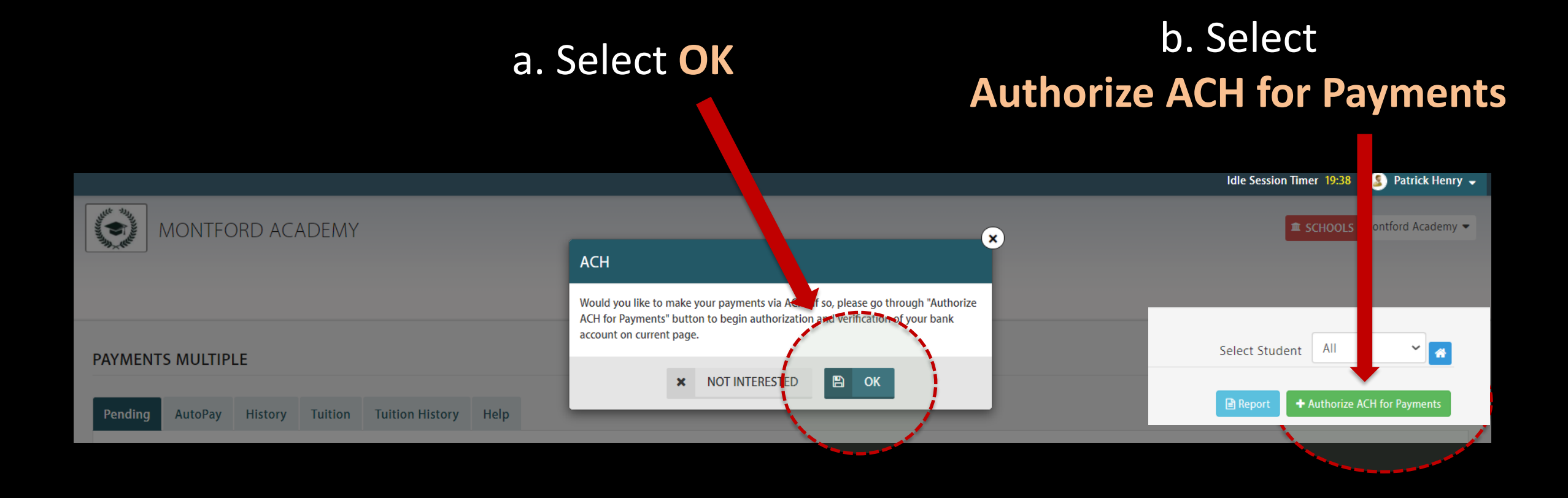

## ACH SET UP – Step III

#### a. Enter account holder name

#### b. Enter your bank account number

| MONTFORD ACADE 1Y           |                                                                                                    | SCHOOLS Montford Academy - |
|-----------------------------|----------------------------------------------------------------------------------------------------|----------------------------|
|                             | PARENT VIEW<br>For your child                                                                                                    |                            |
| ACH ACCOUNTS DETAILS        |                                                                                                    | n 🕷                        |
| Account Holder Name 📀       | Account Number 📀                                                                                                    |                            |
| Patrick Henry               | 189097                                                                                                    |                            |
| Routing Number    123456789 | Bobby Bankrate<br>123 Bankrate Boulevard<br>New York, NY 10001<br>555-5555<br>Pay to the order of:<br>Generic<br>Bank and Trust<br>Memo<br>[:123456789 ] [:109 | 1111<br>Date:\$            |
|                             | ROUTING A<br>NUMBER P                                                                                                    | NUMBER NUMBER              |
|                             | SUBMIT                                                                                                    |                            |

### c. Enter your bank routing number

(also known as the ABA number, a 9-digit code for US Banks or an 8-digit code for Canadian banks)

## ACH SET UP – Step IV

#### **Confirmation message**

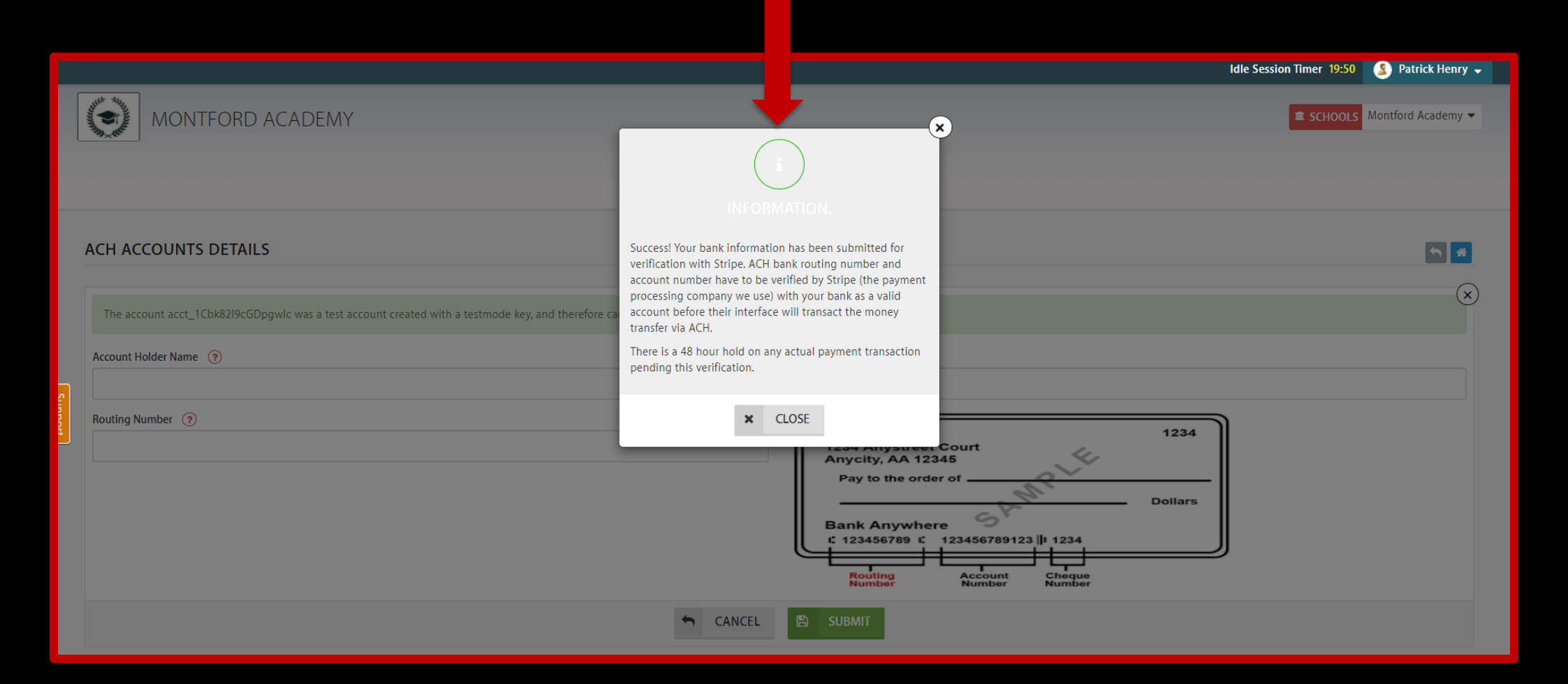

## ACH SET UP – Step V

Your bank routing and account numbers are verified by Stripe by sending <u>two</u> micro-deposits (less than \$1.00 each) to your bank account. These micro-deposit transfers can take 1-2 business days to appear in a customer's bank account.

Once you enter these two micro-deposits in the two boxes, select Authorize ACH for Payments

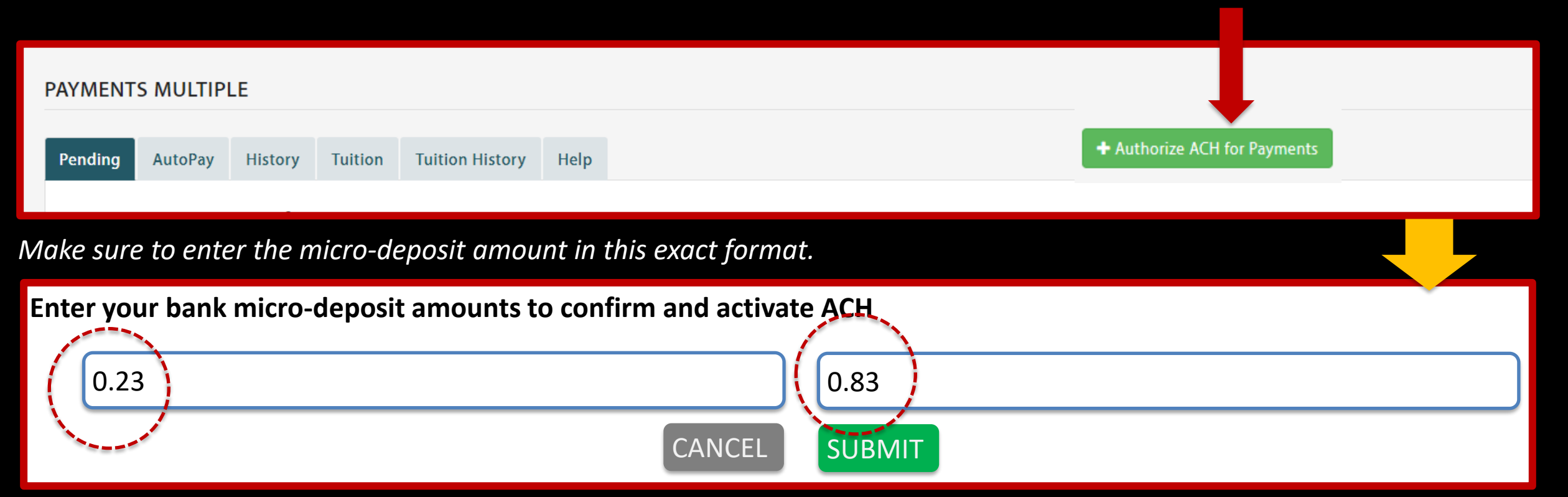

You are allowed 10 attempts to add and validate this information.

## ACH SET UP – Final Step

You will see a green box on the '**PAYMENTS**-> **Pending**' tab which says

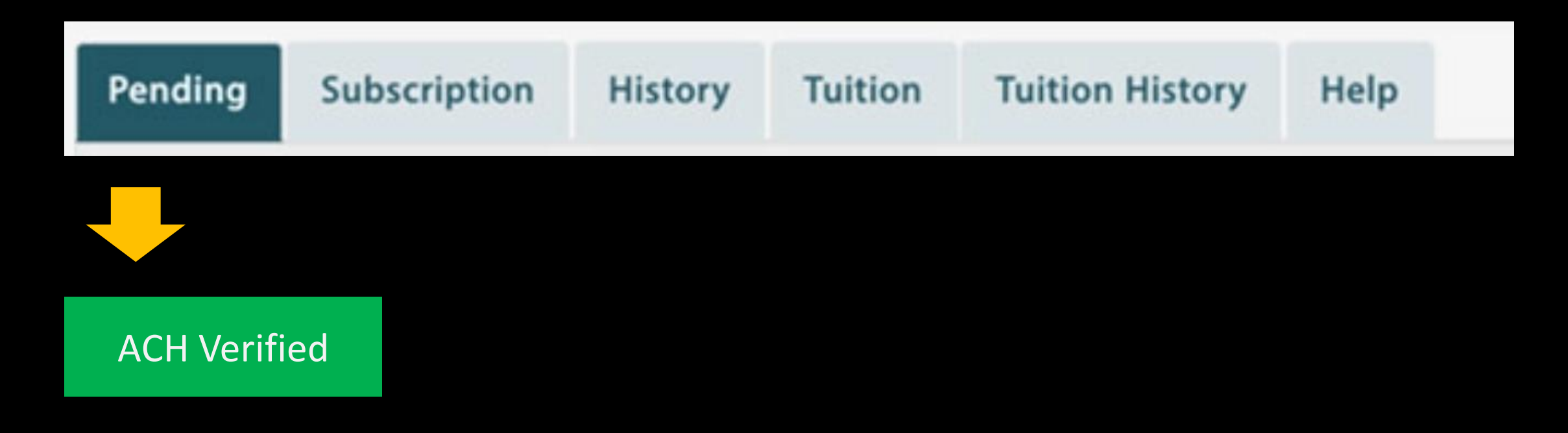

## **CHANGE ACH OR REMOVE ACH**

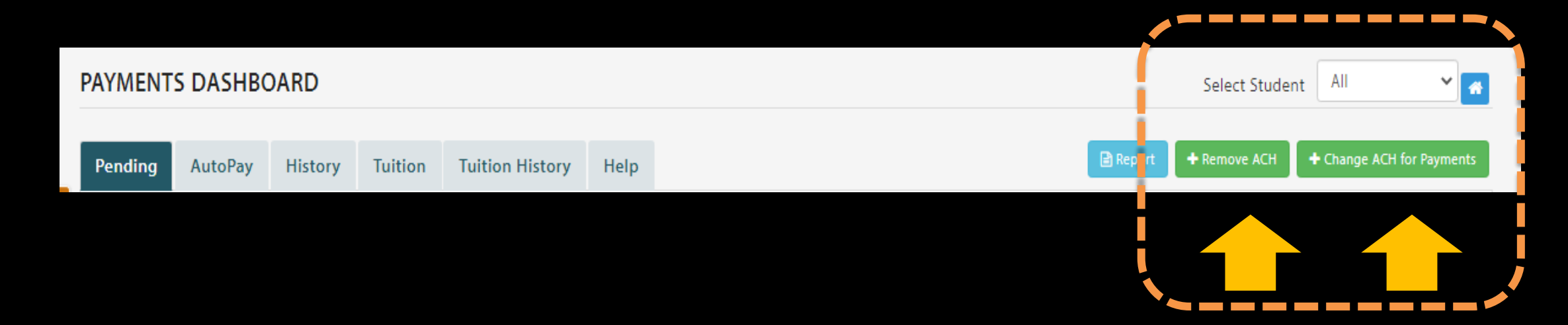

Once ACH has been set up, you can always change or remove

your ACH by selecting either of these two options.